Fortech S.r.l Via Rigoletto,4 47922 Rimini (RN) Italia P. IVA 03618500403 T. +39 0541 364611

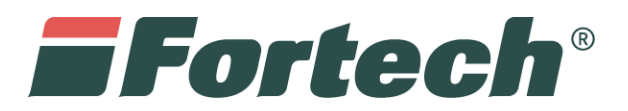

# Invio telematico dei corrispettivi

Invio automatico dal terminale

fortech.it info@fotrech.it

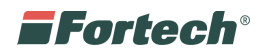

# SOMMARIO

| Premessa                                               | 2 |
|--------------------------------------------------------|---|
| CENSIMENTO ATTREZZATURE SUL SITO AGENZIA DELLE ENTRATE | 2 |
| CONFIGURAZIONE SERVIZIO                                | 2 |
| FUNZIONAMENTO SERVIZIO                                 | 3 |
| CONSULTAZIONE REPORT                                   | 3 |
| Accesso da WEB                                         | 3 |
| Accesso da APP Sitemanager                             | 4 |
| CoNTATTI                                               | 6 |

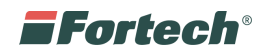

#### PREMESSA

Questo servizio permette di inviare i corrispettivi delle vending machine telematicamente all'agenzia delle Entrare.

Prima di procedere alla configurazione dell'applicazione e all'invio dei dati è necessario aver effettuato il censimento delle proprie attrezzature sul sito dell'Agenzia delle Entrate.

## CENSIMENTO ATTREZZATURE SUL SITO AGENZIA DELLE ENTRATE

Dopo l'accesso tramite la propria identità fiscale, è necessario seguire le indicazioni relative a *fattura elettronica/corrispettivi elettronici*.

In seguito, selezionare *Accreditati* e scegliere come tipologia di accreditamento la voce *Gestore*.

Compilare poi i dati richiesti (codice fiscale, partita IVA, regione, provincia, email, numero di telefono), spuntare l'opzione Gestore e premere il pulsante Salva.

Per la registrazione delle vending machine, andare alla pagina principale dei corrispettivi selezionando *Home Corrispettivi* e accedere alla sezione *Gestione dei servizi per il gestore*.

Selezionare poi Censimento Singolo Dispositivo ed inserire:

- Numero di matricola della vending machine
- Latitudine e longitudine dell'impianto
- Protocollo di comunicazione con valore Altro
- Porta di comunicazione con valore Assente
- Impostare il tipo di distribuzione al valore che meglio descrive la funzione dell'attrezzatura.

Premere infine il pulsante Salva.

Scaricare e salvare il codice QR generato dall'Agenzia delle Entrate premendo sul pulsante Scarica QRCode. Stamparlo in modo tale che l'etichetta sia larga 7 cm e alta 3,5 cm. Attaccarla in un luogo visibile ma protetto del distributore automatico.

Per eseguire la corretta attivazione del servizio inviare il QRCode all'assistenza Fortech tramite il portale https://www.fortech.it/assistenza/ oppure all'indirizzo corrispettivi@fortech.it

## CONFIGURAZIONE SERVIZIO

Al termine della configurazione effettuata da Fortech, verrà inviata una email con le credenziali per l'accesso all'area riservata e alla reportistica.

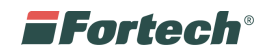

#### FUNZIONAMENTO SERVIZIO

L'invio dei corrispettivi avverrà automaticamente ogni qualvolta verrà aperta la cassaforte dello SmartWASH.

#### **CONSULTAZIONE REPORT**

#### Accesso da WEB

Recarsi sul al sito Fortech <u>www.fortech.it</u> ed accedere all'area riservata inserendo le proprie credenziali (precedentemente comunicate)

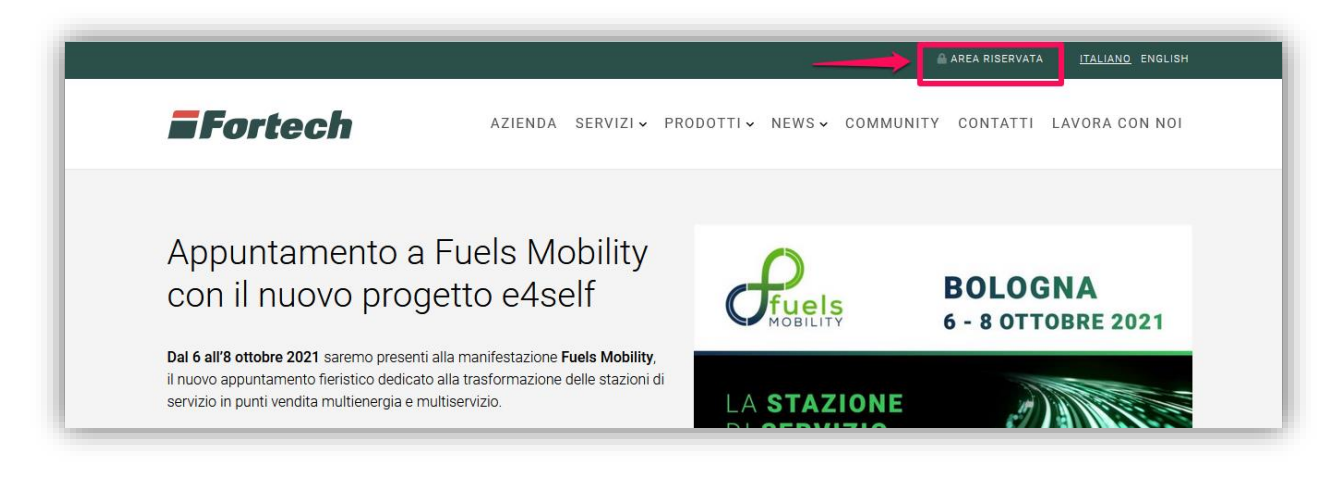

Nella sezione Portali attivi, cliccare su SiteManager.

| Area Clienti<br>Home / Area Clienti |                         |
|-------------------------------------|-------------------------|
| Profilo                             | Portali attivi          |
|                                     | SiteManager DataManager |
| SiteManager: Perchè un              | SiteManager: Scarica    |

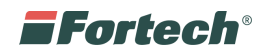

Dopo aver selezionato SiteManager è possibile visualizzare lo storico degli invii dei corrispettivi.

| Forte<br>/ia Rigole                       | ech 1<br>tto, 5 (RN)                                                | 1111 -                            | Rimini                                                                 |                                                                         |                          |                              |                  |
|-------------------------------------------|---------------------------------------------------------------------|-----------------------------------|------------------------------------------------------------------------|-------------------------------------------------------------------------|--------------------------|------------------------------|------------------|
| Selezione                                 | periodo                                                             |                                   |                                                                        |                                                                         |                          |                              |                  |
| Data/ora inizio:                          |                                                                     | Data/o                            | ra fine:                                                               |                                                                         |                          |                              |                  |
| 01/01/2018                                | 00:00                                                               | 31/01                             | /2018 23:59 🗰                                                          |                                                                         |                          |                              |                  |
| Visualizza                                | +                                                                   |                                   |                                                                        |                                                                         |                          |                              |                  |
| Visualizza -<br>Periodo<br>Dettaglio      | •<br>: dal 01/<br>Progr.                                            | 01/2018 0                         | 0:00 al 31/01/20                                                       | 018 23:59<br>Data / Ora                                                 | Venduto                  | Incassato                    | Stato            |
| Visualizza -<br>Periodo<br>Dettaglio      | <ul> <li>dal 01/</li> <li>Progr.</li> <li>66</li> </ul>             | 01/2018 0<br>Vending<br>Vending 1 | 0:00 al 31/01/20<br>Utente<br>demo.corrispettivi                       | 018 23:59<br>Data / Ora<br>02/01/2018 08:44:18                          | Venduto 0,00             | Incassato<br>0.000           | Stato<br>Inviato |
| Visualizza •<br>Periodo<br>Dettaglio<br>+ | <ul> <li>dal 01/</li> <li>Progr.</li> <li>66</li> <li>67</li> </ul> | Vending 1<br>Vending 1            | 0:00 al 31/01/20<br>Utente<br>demo.corrispettivi<br>demo.corrispettivi | D18 23:59 Data / Ora Data / Ora 02/01/2018 08:44:18 02/01/2018 08:07:11 | Venduto<br>0,00<br>58,35 | Incassato<br>0.000<br>10.090 | Stato<br>Inviato |

"Selezione periodo" consente di filtrare lo storico per un determinato periodo.

# Accesso da APP Sitemanager

Eseguire il download dell'app Sitemanager sul proprio dispositivo.

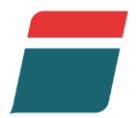

Effettuare il Login inserendo le proprie credenziali.

| Fortech     |
|-------------|
| nome utente |
| password    |
| accedi      |

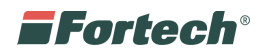

Cliccare sull'icona della lente per ricercare il punto vendita.

N.B. Lasciando i campi vuoti e cliccando su "Cerca" verranno visualizzati tutti i propri impianti.

| 🚍 Site Manager                                                                       | 📁 Site Manager                                                |
|--------------------------------------------------------------------------------------|---------------------------------------------------------------|
| <u>→ &lt; </u> &                                                                     | Q #3 (\$)                                                     |
| $\mathbb{Q}_{\!\!\!\!\!\!\!\!\!\!\!\!\!\!\!\!\!\!\!\!\!\!\!\!\!\!\!\!\!\!\!\!\!\!\!$ | Q 11111                                                       |
| Fortech                                                                              | Fortech                                                       |
| Area Vendite                                                                         | Area Vendite                                                  |
| Area Commerciale                                                                     | Area Commerciale                                              |
| Insegna                                                                              | $q^{1} w^{2} e^{3} r^{4} t^{5} y^{6} u^{7} i^{8} o^{9} p^{0}$ |
| Cerca                                                                                | asdfghjkl                                                     |
|                                                                                      | ?123 <sup>©</sup> , ⊕ IT∙EN . <                               |

Selezionare dal menu laterale la voce Storico.

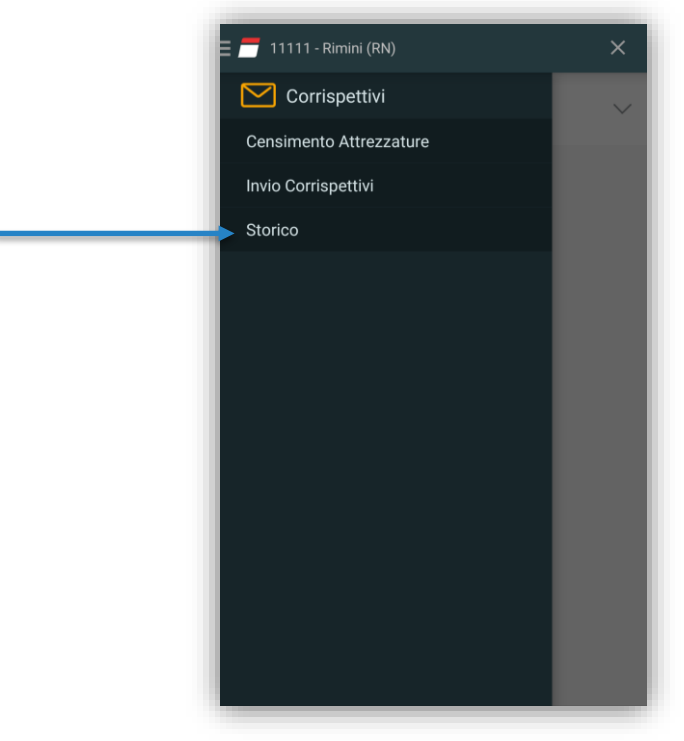

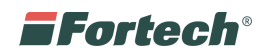

I corrispettivi inviati correttamente saranno contrassegnata dalla scritta: Inviato  $\checkmark$ . Nel caso Da inviare è sufficiente cliccare sopra alla scritta per inviarli nuovamente.

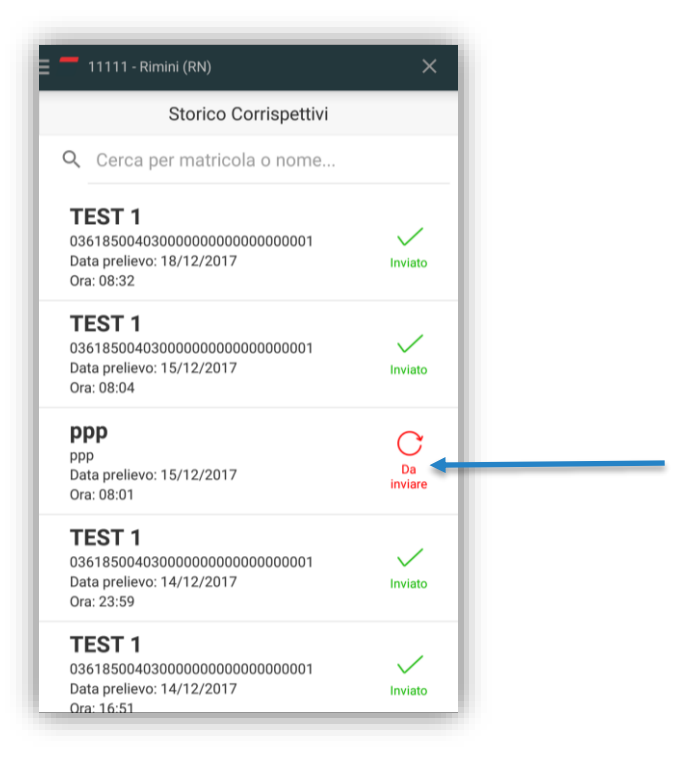

#### CONTATTI

Per informazioni sul servizio inviare richiesta tramite il portale <u>https://www.fortech.it/assistenza/</u> oppure scrivere all'indirizzo <u>corrispettivi@fortech.it</u>